## Manuale Rapido VIO1A

Videocifotono smart WiFi

Supporto POE con Sblocco da tastiera e RFID

# www.elettro.info

Si prega di leggere attentamente la guida e di conservarla

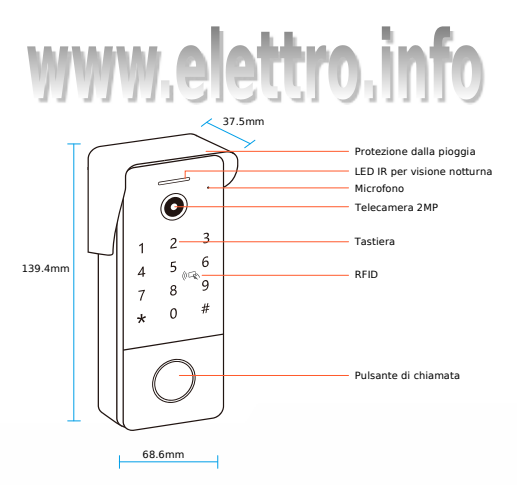

- O La spia luminosa lampeggia, il dispositivo è in attesa di iniziare l'associazione.
- O La spia luminosa è sempre accesa, la rete è connessa.
- O Per ripristinare le impostazioni di fabbrica, tenere premuto il pulsante di chiamata per 5 secondi entro 1 minuto dall'accensione del videocitofono.

## 1. Download APP TUYA Smart

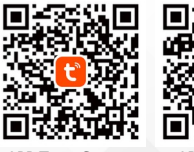

APP Tuya Smart

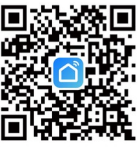

APP Smart Life

| China               |                           |
|---------------------|---------------------------|
|                     | China                     |
| Mobile Number/Email | Please enter your account |
|                     | Password                  |

Registrazione e Login - Seguire i passi indicati dall'APP TUYA

## 3.Aggiunta Dispositivo

Seleziona +  $\rightarrow$  Aggiungi dispositivo  $\rightarrow$  Fotocamera  $\rightarrow$  Smart Doorbell Assicurarsi la luce attorno al pulsante lampeggi  $\rightarrow$  Premere avanti sull'APP Selezionare la rete WiFi a 2,4GHz e inserire la password  $\rightarrow$  premere avanti

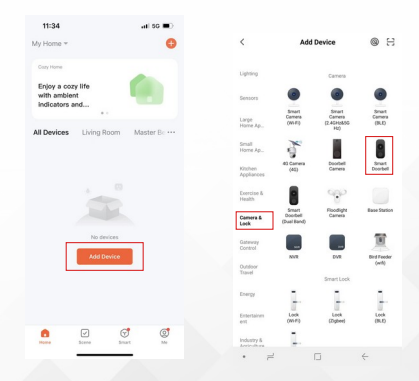

#### 4.1 Apprendimento con QR CODE

Sul display dello smartphone apparirà codice QR. Posizionare lo schermo del telefono ad una distanza di 10-15cm e attendere che il dispositivo emetta un segnale acustico. Fare clic su "Ho sentito un messaggio" e attendere l'apprendimento del Videocitofono. (Supporta solo reti Wi-Fi a 2,4 GHz e assicurarsi che il telefono e il dispositivo siano il più vicino possibile al router)

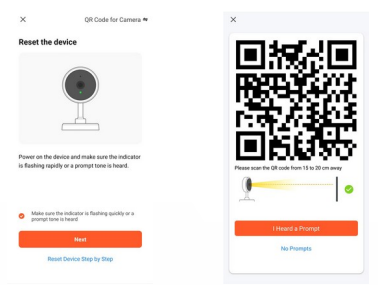

#### 4.2 Connessione tramite Cavo

Collegare il videocitofono al router tramite cavo di rete.

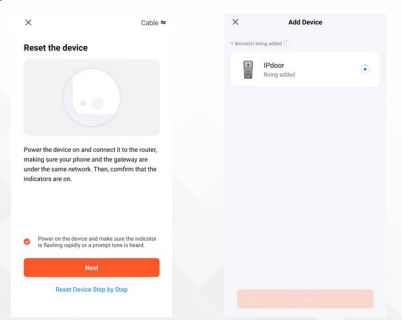

## 5.Dispositivo aggiunto con successo

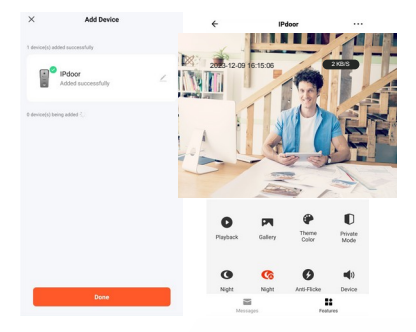

## 6. Schema di collegamento

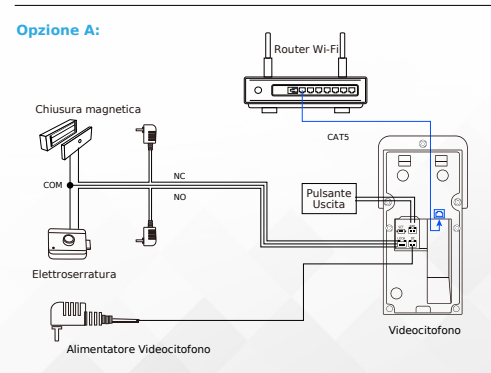

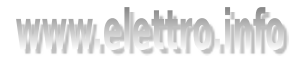

#### **Opzione B:**

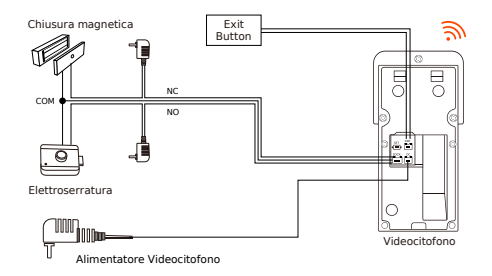

**Opzione C:** 

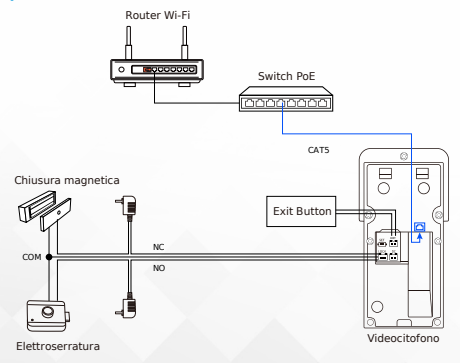

05

## 7.Sbloccare la porta / Ingresso

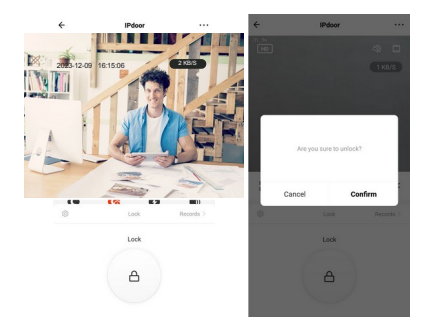

## 8.Condivisione Videocitofono

\*Supporta la connessione online di un massimo di 10 telefoni cellulari contemporaneamente.

#### Passo 1: Creare una casa (Scrivi il nome per la casa)

|    | 11:40            | ati 50 💷)  | 11:40         |               | ati 50 🔳) |   |
|----|------------------|------------|---------------|---------------|-----------|---|
|    | < Home Managemen | t          | Cancel        | Create a home |           |   |
|    | My Home          |            | Home Name-    | Enter         |           |   |
|    | Create a home    |            | Location S    | R.            |           |   |
|    |                  |            | Rooms:        |               |           |   |
|    | Join a home      |            | Living Room   |               | 0         |   |
|    |                  |            | Master Bedroc | m             | •         |   |
|    |                  |            | Second Bedro  | om            | 0         |   |
|    |                  |            | Dining Room   |               | •         |   |
|    |                  |            | Kitchen       |               | 0         |   |
|    |                  |            | Study Room    |               | •         |   |
|    |                  |            | Add Room      |               |           |   |
| WY | yw.e             | let        | tr            | 0.            | inf       | D |
| 06 |                  |            |               |               |           |   |
| 00 | Manuale ra       | pido Video | citofon       | o VIO1A       |           |   |

#### Passo 2: Aggiungi utente (Inserisci l'account TUYA dell'utente)

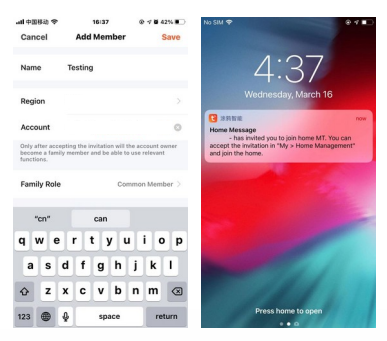

## Passo 3: Scegli la casa e Aggiungi dispositivo

| 4:34 🕈      |                 | al so 🖿 | 4:36                 | 1                                                                                | aal so 🚥                                                                  |
|-------------|-----------------|---------|----------------------|----------------------------------------------------------------------------------|---------------------------------------------------------------------------|
| <           | Home Management |         | My He                | ome *                                                                            | C                                                                         |
| My Home     |                 |         | Cost                 |                                                                                  | -                                                                         |
| Xc          |                 |         | Enja<br>with<br>indi | by a cozy life<br>ambient<br>cators and                                          |                                                                           |
| Create a ho | ime             |         | All De               | evices .                                                                         |                                                                           |
| Join a hom  | •               |         | I                    | Confirm In<br>You are invited to joi<br>enjoy a smart life. Do<br>hor<br>Decline | nvitation<br>In the home "Xc" to<br>you want to join this<br>e?<br>Accept |
|             |                 |         |                      |                                                                                  |                                                                           |
|             |                 |         |                      |                                                                                  |                                                                           |
|             |                 |         |                      |                                                                                  | -                                                                         |

## 9. Rilevamento del Movimento

Per questa funzione è necessario inserire la memoria Micro SD.

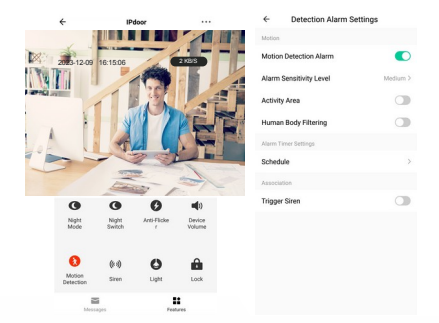

\*Assicurati di attivare le notifiche push sul tuo smartphone.

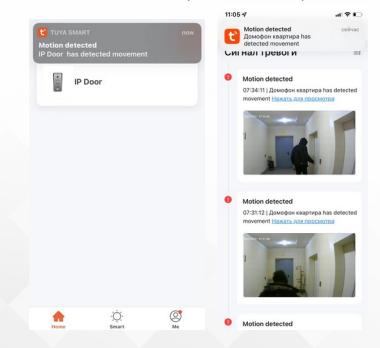

## 10.Memoria Micro SD

\* Sono supportate memorie Micro SD fino 128 GB (si prega di utilizzare solo schede Micro SD di alta qualità ad alte prestazioni – Classe 10).

\* Si prega di formattare la scheda SD prima dell'uso, 8/16/32 GB (FAT32), 64/128 GB (EXFAT).

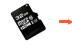

Slot Memoria

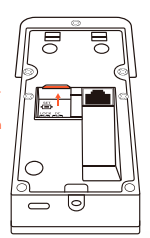

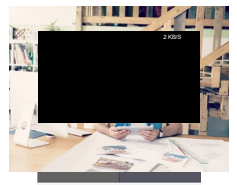

| Canc | Cancel |    | < 2023-12 |    |    | Same Day |  |
|------|--------|----|-----------|----|----|----------|--|
|      |        |    |           |    |    |          |  |
|      |        |    |           |    |    |          |  |
|      |        |    | 06        |    | 08 | 0        |  |
|      |        |    |           |    |    |          |  |
|      |        |    |           |    |    |          |  |
|      |        | 26 |           | 28 |    |          |  |
|      |        |    |           |    |    |          |  |

| ←             | Settings      |           |
|---------------|---------------|-----------|
| Basic Setting | p             |           |
| Private Mo    | de            |           |
| Basic Func    | tion Settings | >         |
| Nightvision   | n Mode        | IR Mode > |
| IR Night Vis  | sion          | 011 >     |
| Sounds        |               | >         |
| Advanced Se   | tings         |           |
| Detection A   | Narm Settings | >         |
| Onvif         |               | >         |
| Storage       |               |           |
| Storage Se    | ttings        | >         |
| Recording     |               |           |
| Recording     | settings      | >         |
|               |               |           |

| <del>(</del> | Storage Settin | igs      |
|--------------|----------------|----------|
| Storage Ca   | pecity         |          |
| Total Cap    | acity          | 29.05 GB |
| Used         |                | 0.26 GB  |
| Remainin     | g Capacity     | 28.79 GB |
|              |                |          |

Format

Manuale rapido Videocitofono VIO1A

09

Se il volume del dispositivo supera 60, impostare la modalità di conversazione su comunicazione unidirezionale.

| ÷                     | Settings | ÷           | Basic Function Sett | ings           | ÷                                              | Talk Mode                                                                                           |
|-----------------------|----------|-------------|---------------------|----------------|------------------------------------------------|----------------------------------------------------------------------------------------------------|
| IPdoor                |          | ><br>Status | Indicator           |                | Speech may be<br>recommend th<br>speech accord | affected by the environment. We<br>at you select one-way or two-way<br>ing to the actual situation. |
| Device Information    | tomation | > Flip Sc   | reen                | •              | One-Way Com<br>Hold the talk butto             | munication<br>e to tak                                                                              |
| Third Party Supported |          | Talk M      | ode                 | Two-Way Talk > | Two-Way Talk<br>Tap the talk buttor            | 🖌 🖌                                                                                                 |
| aggarante Geoglare    | -        | Anti-FI     | icker               | off >          |                                                |                                                                                                    |
| Basic Settings        |          |             |                     |                |                                                |                                                                                                    |
| Private Mode          |          |             |                     |                |                                                |                                                                                                    |
| Basic Function Set    | tings    | >           |                     |                |                                                |                                                                                                    |
| Nightvision Mode      |          | R Mode >    |                     |                |                                                |                                                                                                    |
| IR Night Vision       |          | Auto >      |                     |                |                                                |                                                                                                    |
| Sounds                |          | >           |                     |                |                                                |                                                                                                    |
| Advanced Settings     |          |             |                     |                |                                                |                                                                                                    |
| Detection Alarm Se    | ettings  | >           |                     |                |                                                |                                                                                                    |

## 12.Sirena di allarme

Durante il monitoraggio è possibile attivare la sirena di allarme.

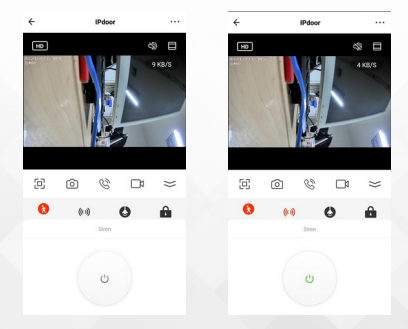

## 13.Servizio di archiviazione su cloud

\*In base alle esigenze personali, acquistare lo spazio di archiviazione desiderato sul cloud TUYA \*Funzioni aggiuntive a pagamento: campanello, Amazon Alexa, Google Home.

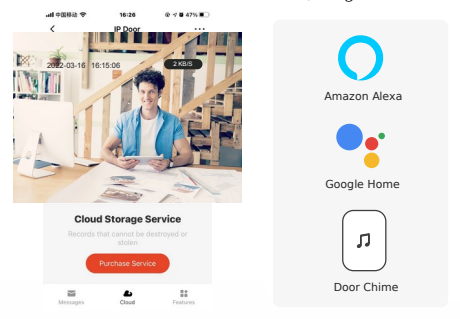

## 14.Imposta il campanello wireless

Il campanello wireless è opzionale: puoi sentire immediatamente la suoneria in casa quando qualcuno suona il campanello.

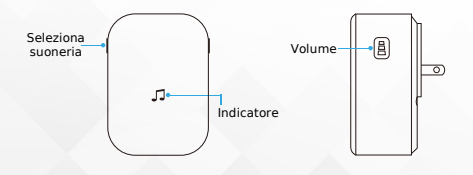

## www.elettro.info

Associare il campanello wireless al videocitofono

#### Passo 1

Prima di iniziare la configurazione, assicurati che il videocitofono sia connesso al telefono e il campanello alimentato.

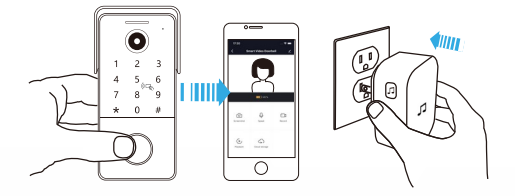

#### Passo 2

Premere il tasto Tune per scorrere i 50 brani diversi e selezionarne uno.

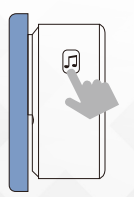

#### Passo 3

Tenere premuto il pulsante del volume per 5 secondi finché la spia blu non si accende.

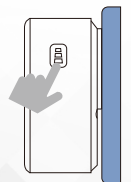

#### Passo 4

Premere il pulsante Chiama del Videocitofono.

#### Passo 5

Premere nuovamente il pulsante di chiamata, il campanello riprodurrà automaticamente la melodia selezionata

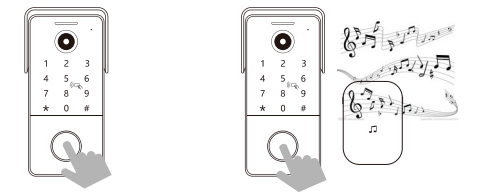

## 15. Alimentatore per il Videocitofono

In dotazione è presente l'alimentatore con cavo e Plug per alimentare il Videocitofono.

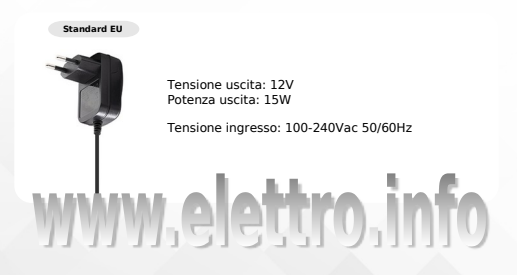

## Videocitofono WiFi e IP intelligente Tuya

Sensore telecamera Risoluzione video Compressione video l ente Angolo di visione Compensazione luce Giorno/Notte DSP Compatibilità Compressione Audio Uscita Audio Modalità Audio Riduzione rumore Porta ethernet Connessione Wi-Fi Controllo serratura Campanello Wireless Memoria Nome APP Compatibilità Alimentazione Consumo Temperatura operativa Installazione

1/2 9" CMOS 1920\*1080 H 264 3.2mm . M12 lente 148° IR automatico Automatico (ICR) MT816 ONVIE PCM Altoparlante interno Audio bidirezionale 2D/3D NR 1 RI-45 10/100 Mbps 802.11 b/g/n @ 2.4 GHz 1 contatto pulito con rele RF 433 MHz Micro SD (fino a 128GB) Tuva Smart - Smart Life iOS / Android DC 12-24V 1A / Standard PoF 3W max -40°C to +50°C Montaggio in superficie - A parete Copertura antipioggia

## www.elettro.info

Manuale rapido Videocitofono VIO1A

Accessori

## 17.Installazione

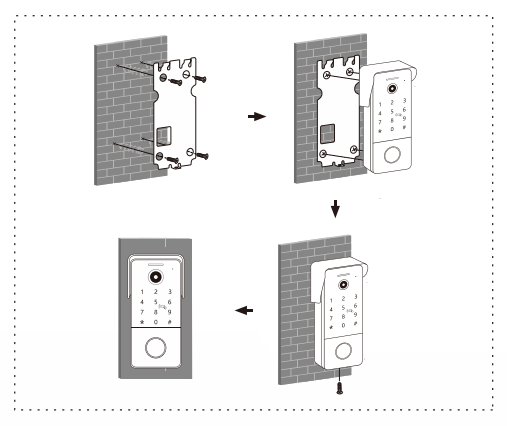

Consigli per l'installazione

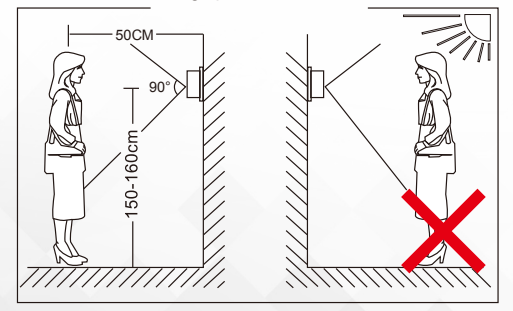

#### Guida di riferimento rapido

Dopo essere entrati in Modalità Programmazione, si possono impostare le seguenti funzioni:

| Impostazioni                                 | Passo 1      | Passo 2                                             | Passo 3                               |
|----------------------------------------------|--------------|-----------------------------------------------------|---------------------------------------|
| Cambio Admin Password                        | Digitare 0 # | Inserire la nuova<br>Password di 6 cifre #          |                                       |
| Aggiungere Password<br>di sblocco            | Digitare 1 # | Inserire il numero di cella<br>XXX #                | Inserire la<br>password di<br>sblocco |
| Eliminare Pasword di<br>sblocco              | Digitare 2 # | Inserire il numero di cella<br>XXX #                |                                       |
| Aggiungere RFID Key                          | Digitare 3 # | Inserire il numero di cella<br>XXX #                | Passare I'RFID                        |
| Elimina RFID key                             | Digitare 4 # | Inserire il numero di cella<br>XXX #                |                                       |
| Modalità<br>Retroilluminazione<br>tastiera   | Digitare 7 # | 00 # = Spento<br>01 # = Acceso<br>02 # On se in uso |                                       |
| Imposta il tempo di<br>ritardo dello sblocco | Digitare 8 # | Digita 1-9 # per il<br>tempo di ritardo             |                                       |

# www.elettro.info

#### 18.1 Entrare in modalità di programmazione

Immettere la password dell'amministratore predefinita di fabbrica (123456) per accedere alla modalità programmazione e premere #. Si sentirà un doppio segnale acustico lungo.

#### 18.2 Cambia password amministratore

- Inserisci la password amministratore (il valore predefinito è 123456) per entrare nella modalità di programmazione. Sentirai un doppio segnale acustico lungo.
- 2. Premere 0 e #. Si sentirà un singolo lungo segnale acustico.
- Inserisci una nuova password amministratore a 6 cifre e premi #. Sentirai un singolo lungo segnale acustico
- Premere \* per uscire dalla modalità di programmazione. Si sentirà un doppio segnale acustico.

#### 18.3 Aggiungi password di sblocco

- Inserisci la password amministratore (il valore predefinito è 123456) per entrare nella modalità di programmazione. Sentirai un doppio segnale acustico lungo.
- Premi 1 e # per entrare nella modalità di aggiunta password. Sentirai un singolo suono lungo.
- Inserisci un numero di posizione (cella) a 3 cifre da 000 a 199 e premi #. Sentirai un lungo beep.
- Inserisci una password di sblocco a 6 cifre e premi # per salvare la password nella memoria del videocitofono.
  Sentirai un singolo lungo segnale acustico come conferma.
  Se la posizione indicata (cella) è occupata, sentirai un breve doppio segnale acustico e dovrai ripetere il processo.
- È possibile aggiungere gradualmente le password dopo aver sentito il suono di conferma (un singolo lungo segnale acustico) premendo #. La password successiva inserita verrà automaticamente salvata nella posizione successiva (cella).
- Premi \* due volte per uscire dalla modalità di aggiunta. Sentirai un breve doppio segnale acustico.

#### 18.4 Elimina la password di sblocco

- Inserisci la password amministratore (il valore predefinito è 123456) per entrare nella modalità di programmazione. Sentirai un doppio segnale acustico lungo.
- Premi 2 e # per entrare nella modalità di eliminazione della password. Sentirai un singolo lungo segnale acustico
- Inserisci il numero di posizione (cella) a 3 cifre (da 000 a 199) della cella per cui desideri eliminare la password e premi # per eliminare la password per questa posizione (cella). Sentirai un singolo lungo segnale acustico.
- 4. Se desideri eliminare tutte le password di sblocco, inserisci 99 al posto del numero di 3 cifre della posizione (cella) e premi # per eliminare tutte le password di sblocco.
- 5. È anche possibile eliminare gradualmente le password dopo aver sentito il suono di conferma (un singolo lungo segnale acustico) premendo #. In questo modo verrà automaticamente selezionata la password per la posizione successiva (cella) per l'eliminazione.
- Premi \* due volte per uscire dalla modalità di eliminazione. Sentirai un breve doppio segnale acustico.

#### 18.5 Aggiungi chiave RFID

- Inserisci la password amministratore (il valore predefinito è 123456) per entrare nella modalità di programmazione. Sentirai un doppio segnale acustico lungo.
- Premi 3 e # per entrare nella modalità di aggiunta RFID. Sentirai un singolo lungo segnale acustico.
- Inserisci un numero di posizione (cella) a 3 cifre da 000 a 199 e premi #. Sentirai un lungo segnale acustico
- 4. Passa la nuova chiave RFID sul lettore. Sentirai un singolo lungo segnale acustico, che indica che la chiave è stata salvata correttamente. Se la chiave fornita è già nella memoria della stazione porta, sentirai un breve doppio segnale acustico.
- È possibile far scorrere le chiavi sul lettore una dopo l'altra e queste verranno automaticamente salvate in posizioni consecutive (celle).
- Premi \* due volte per uscire dalla modalità di aggiunta. Sentirai un breve doppio segnale acustico.

#### 18.6 Elimina la chiave RFID

- Inserisci la password amministratore (il valore predefinito è 123456) per entrare nella modalità di programmazione. Sentirai un doppio segnale acustico lungo.
- Premi 4 e # per entrare nella modalità di cancellazione RFID. Sentirai un singolo lungo segnale acustico.
- Inserisci il numero di posizione (cella) a 3 cifre (da 000 a 199) della cella per cui desideri eliminare la chiave e premi # per eliminare la chiave per questa posizione (cella). Sentirai un singolo lungo segnale acustico.
- Per eliminare tutte le chiavi RFID, immettere 99 al posto del numero di 3 cifre della posizione (cella) e premere # per eliminare tutte le chiavi RFID.
- 5. È anche possibile eliminare gradualmente le chiavi dopo aver sentito il suono di conferma (un singolo lungo segnale acustico) premendo #. In questo modo verrà automaticamente selezionata la chiave per la posizione successiva (cella) per l'eliminazione.
- Premi \* due volte per uscire dalla modalità di eliminazione. Sentirai un breve doppio segnale acustico.

#### 18.7 Imposta la retroilluminazione della tastiera

- Inserisci la password amministratore (il valore predefinito è 123456) per entrare nella modalità di programmazione.
  Sentirai un doppio segnale acustico lungo.
- Premi 7 e # per entrare nella modalità di programmazione della tastiera. Sentirai un singolo lungo segnale acustico
- 3. Digita:
- 00 retroilluminazione tastiera disattivata
- 01 retroilluminazione della tastiera sempre accesa
- 02 retroilluminazione della tastiera accesa solo quando la tastiera è in uso, altrimenti è spenta
- 4. Premere # per confermare. Si sentirà un singolo lungo segnale acustico.
- Premere \* una volta per uscire dalla modalità di programmazione della tastiera. Si sentirà un breve segnale acustico.

#### 18.8 Imposta il tempo di ritardo dello sblocco

- Inserisci la password amministratore (il valore predefinito è 123456) per entrare nella modalità di programmazione.
  Sentirai un doppio segnale acustico lungo.
- Premi 8 e # per entrare nella modalità di programmazione del ritardo di sblocco. Sentirai un singolo lungo segnale acustico.
- Inserisci 1~9 per impostare il tempo di ritardo di sblocco (1 significa un secondo, 2 significa due secondi...) e premi # per confermare.
  Sentirai un singolo lungo segnale acustico.
- Premi \* una volta per uscire dalla modalità di programmazione del ritardo di sblocco. Sentirai un breve segnale acustico

#### 18.9 Impostazione RFID con chiave principale

#### Impostazione chiave principale

Premere a lungo (3 secondi) il pulsante SET sul retro della stazione porta per accedere alla modalità di programmazione. Si sentirà un lungo segnale acustico e si passerà il primo tasto come Master A (Aggiungi), il secondo tasto come Master D (Elimina).

#### Aggiungi chiave RFID

Passare la chiave principale A (Aggiungi) sul lettore per accedere alla modalità di aggiunta (si sentiranno due segnali acustici), passare la nuova chiave RFID sul lettore una dopo l'altra entro 20 secondi e verranno salvate automaticamente.

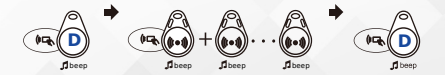

#### Elimina la chiave RFIF

Passare la chiave principale D (Elimina) sul lettore per entrare nella modalità di eliminazione (si sentiranno due segnali acustici), passare una dopo l'altra le chiavi RFID che si desidera eliminare sul lettore entro 20 secondi e verranno eliminate.

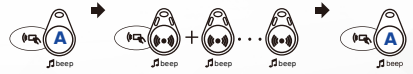